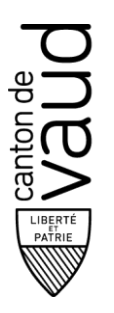

Direction générale de l'enseignement postobligatoire

Procédure pour saisir / évaluer une STA dans BDEFA2

Division de l'apprentissage

Rue Saint-Martin 24 1014 Lausanne

- 1. Se connecter à BDEFA2.
- 2. Cliquer sur le menu « gestion des notes d'expérience ».
- 3. Cliquer directement sur le bouton « rechercher » (tous les apprentis doivent apparaître).
- 4. Cliquer sur le bouton « Formulaires ».

|   | 1                              |                                     |                       |                |                  |              |        |               |                 |            |
|---|--------------------------------|-------------------------------------|-----------------------|----------------|------------------|--------------|--------|---------------|-----------------|------------|
|   |                                | Apprentis                           |                       |                |                  |              |        |               |                 |            |
|   |                                | Nom:                                | Prénom:               |                | Domaine professi | ionnel:      |        |               |                 |            |
|   | Donnees de base                |                                     |                       |                | Formation comn   | nerciale 🛛 👻 |        |               |                 |            |
| ٢ | action das potos d'avaórionse  | Profession:                         | Pranchas              |                |                  |              |        |               |                 |            |
| L | gestion des notes d'experience | Froression.                         | branche.              |                |                  |              |        |               |                 |            |
| I | (conv./éval. formulaires)      | Toutes                              | Toutes                | ~              |                  |              |        |               |                 |            |
| L |                                | Entreprise formatrice NPA/lieu:     | Année d'apprentiss    | age:           |                  |              |        |               |                 |            |
|   |                                |                                     |                       | ~              |                  |              |        |               |                 |            |
|   |                                |                                     |                       |                |                  |              |        |               |                 |            |
|   |                                | recherche avancée                   |                       |                |                  |              |        |               |                 |            |
|   |                                |                                     |                       |                |                  |              |        |               |                 |            |
|   |                                |                                     |                       |                |                  |              |        | réinitialiser | echerche exacte | rechercher |
|   |                                |                                     |                       |                |                  |              |        |               |                 |            |
|   |                                | Résultat de la recherche: 1 Résulta | t (6 Critères de séle | ction vérifié) |                  |              |        |               |                 |            |
|   |                                | 🔟 🔀 Aperçu apprenants 📗             |                       |                |                  |              |        |               |                 |            |
|   |                                | Nom, Prénom                         | Année d'ex            | Note 1         | Note 2           | Note 3       | Note 4 | Note 5        | Note 6          | Note 7     |
|   |                                | <u>f jr d .o, I a</u> Formu         | laires 016            | STA5: *        | STA6: *          | UF1: *       | UF2: * | STA-NS: *     | UF-NS: *        |            |
|   |                                |                                     |                       |                |                  |              |        |               |                 |            |

5. Cliquer sur le lien « Créer formulaire » de la STA correspondante.

| Formulaires |        |   |                      |                      |      |             |                  |  |  |
|-------------|--------|---|----------------------|----------------------|------|-------------|------------------|--|--|
| Nom 🔺       | Statut | Ŧ | Dernière modificatio | Dernière modificatio | Note | Commentaire | Formulaire       |  |  |
| STA5        |        |   |                      |                      |      |             | Créer formulaire |  |  |

6. Saisir d'abord l'onglet « Info. Générales ». Chaque cellule avec un petit triangle bleu doit être complétée.

| Formulaire              | Entreprise                       | Info formulaires            |
|-------------------------|----------------------------------|-----------------------------|
| Nom:                    | Nom entreprise:                  | Date de l'accord:           |
| STA5                    | DGEP                             | 15.09.2017                  |
| Abréviation:            | Localité entreprise:             | Date de l'entretien prévue: |
| Situation de travail et | Lausanne                         | 20.11.2017                  |
| d'apprentissage 5       | Division/Office:                 | Documents supplémentaires:  |
| Apprenti/-e             | Formateur-trice prénom:          |                             |
| Prénom:                 | Stéphane Nom:                    |                             |
| Lic                     | Gailard                          | Période d'observation       |
| Nom:                    | Formateur-trice pratique prénom: | du:                         |
| lig eci lo              |                                  | 15.09.2017                  |
| Date de naissance:      | Nom:                             | au:                         |
| 01.01.1990              |                                  | 20.11.2017                  |
| lieu d'origine:         |                                  |                             |

Département de la formation, de la jeunesse et de la culture Direction générale de l'enseignement postobligatoire (DGEP) www.vd.ch/dgep-T 021 316 63 04 – info.dgep@vd.ch

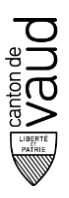

7. Sélectionner 2 « Compétences professionnelles ». Si c'est correct, un vu vert doit apparaître.

| Accord   | ccord entitie |           |                |             |                   |                           |  |  |  |
|----------|---------------|-----------|----------------|-------------|-------------------|---------------------------|--|--|--|
| Info. g  | générales C   | ompétence | s professione  | lles C      | ompétences MSP    |                           |  |  |  |
|          |               |           | Min            | Мах         | sélect            | tionné Statut             |  |  |  |
| Objectif | févaluateur   |           | 2              | 2           | 2                 | 2 🗸                       |  |  |  |
|          | OE            | AP        | Description    |             |                   |                           |  |  |  |
| ~        | 1.1.1.1       |           | Acquérir du ma | tériel, des | marchandises ains | si que des prestations de |  |  |  |

8. Sélectionner finalement 2 « Compétences MSP ». Une qui commence par le no 2.x et l'autre par le no 3.y. Si c'est correct, 3 vus verts doivent apparaître.

| Info. générales       | Compétences profe | ssionelles | Compéter | nces MSP    |          |
|-----------------------|-------------------|------------|----------|-------------|----------|
|                       |                   | Min        | Max      | Sélectionné | Statut   |
| Compétences méth      | nodologiques      | 1          | 1        | 1           | <b>~</b> |
| Compétences socia     | les/personnelles  | 1          | 1        | 1           | ~        |
| Critères d'évaluation | on par compétence | 1          | 1        | 1/1         | ~        |

9. Cliquer sur « enregistrer » puis sur le bouton du milieu « Enregistrer en tant que formulaire "convenu", prêt pour l'évaluation »

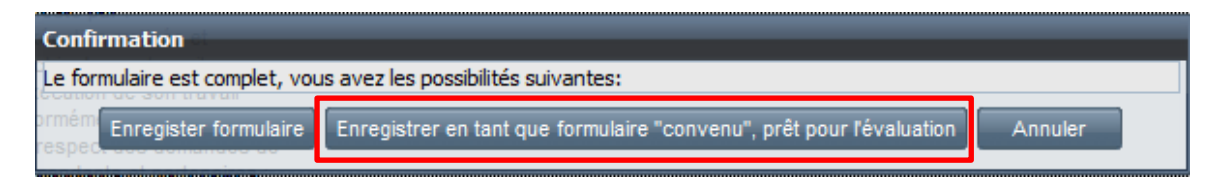

- 10. Imprimer le document qui est signé par toutes les parties. L'entreprise garde l'original et donne une copie à l'apprenti.
- 11. 2 à 3 mois après, pour l'évaluation, cliquer sur le lien « Ouvrir formulaire » de la STA.

| Formulaires |         |   |                      |                      |      |             |  |                   |
|-------------|---------|---|----------------------|----------------------|------|-------------|--|-------------------|
| Nom 🔺       | Statut  | Ŧ | Dernière modificatio | Dernière modificatio | Note | Commentaire |  | Formulaire        |
| STA5        | Convenu |   | 12.09.2017           | Stéphane Gaillard    |      |             |  | Ouvrir formulaire |

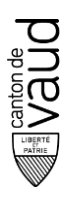

## 12. Saisir les 2 notes « Compétences professionnelles ».

| Info. géné | rales 🗸 | Appréciation compétences professionnelles                                                                                                    | 🛕 Appre                | éciation compétences | MSP 🛆 Evaluation globale   |
|------------|---------|----------------------------------------------------------------------------------------------------|------------------------|----------------------|----------------------------|
| OE         | AP      | Description                                                                                                    |                        | Note                 | Appréciation/justification |
| 1.1.1.1    |         | Acquérir du matériel, des marchandises ainsi que des<br>prestations de tiers                                                                                                    |                        |                      |                            |
|            |         | L'employé de commerce demande au moins deux offres<br>compare à l'aide de critères pertinents.                                                                                                   | s et les               | 5                    |                            |
|            |         | Il fixe les conditions et les délais de livraison.                                                                                                    |                        |                      |                            |
|            |         | Il commande le matériel/les marchandises conformémen<br>quantités et à la qualité exigées.                                                                                                    | it aux                 |                      |                            |
|            |         | Il contrôle la livraison en se basant sur la commande.                                                                                                    |                        |                      |                            |
|            |         | Il réclame en cas de livraison erronée.                                                                                                    |                        |                      |                            |
|            |         | Il vérifie et comptabilise les factures des fournisseurs.                                                                                                    |                        |                      |                            |
| 1.1.2.1    |         | Traiter les demandes des clients                                                                                                    |                        |                      |                            |
|            |         | L'employé de commerce traite les demandes des clients<br>manière appropriée, à la satisfaction des clients et dans<br>respect des règles de courtoisie, en suivant les directiv<br>l'entreprise. | s de<br>s le<br>ves de | 5.5                  |                            |

## 13. Saisir les 2 notes « Compétences MSP ».

| Info. | générales      | Appréciation compétences professionnelles                                                                                                    | n compétences        | MSP      |
|-------|----------------|----------------------------------------------------------------------------------------------------|----------------------|----------|
| M/S   | No             | Description                                                                                                    | Note                 | Ар       |
| М     | 2.1            | Travail efficace et systématique                                                                                                    |                      |          |
|       |                | Evaluation sommaire :<br>On peut constater que l'employé de commerce planifie ses<br>tâches, les exécute de manière systématique et procède à leur<br>contrôle à la satisfaction générale.                                                                                                    | 4.5                  |          |
|       |                | Evaluation détaillée :<br>L'employé de commerce exécute ses travaux en utilisant les<br>méthodes et les outils appropriés.<br>A cette fin, il<br>– choisit et se procure de manière ciblée des sources<br>d'information en fonction de la situation ;<br>– planifie son travail, ses projets et son apprentissage, fixe<br>des priorités et prend des décisions adaptées à la situation ;<br>– exécute son travail de manière ciblée tout en ayant<br>conscience des coûts ;<br>– contrôle et documente son travail et son processus<br>d'apprentissage conformément aux instructions reçues ;<br>– optimise en continu son travail, ses activités et son<br>processus d'apprentissage ainsi que ses prestations et son<br>comportement. |                      |          |
| S     | 3.1            | Disposition à la performance                                                                                                    |                      |          |
|       |                | La disposition à la performance de l'employé de commerce se<br>manifeste par :<br>l'exécution motivée et réfléchie de son travail :                                                                                                    | 5                    |          |
| Dépa  | irtement de la | formation, de la jeunesse et de la culture                                                                                                    | aantaat - Stánhana ( | Coillord |

Direction générale de l'enseignement postobligatoire (DGEP) www.vd.ch/dgep – T 021 316 63 04 – info.dgep@vd.ch

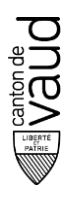

14. Ajouter la date du jour dans l'onglet « Evaluation globale ».

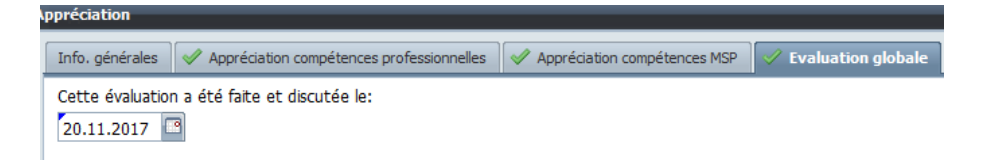

15. Cliquer sur « enregistrer » puis sur le bouton du milieu « Conclure l'évaluation ».

| Confirmation                                                |                       |         |  |
|-------------------------------------------------------------|-----------------------|---------|--|
| L'évaluation est complet, vous avez les possibilités suivan | tes:                  |         |  |
| Enregister, continuer plus tard                             | Conclure l'évaluation | Annuler |  |

16. Imprimer le document qui est signé par toutes les parties. L'entreprise garde l'original et donne une copie à l'apprenti.